## **D-Link Router Setup for Dynamic IP Address**

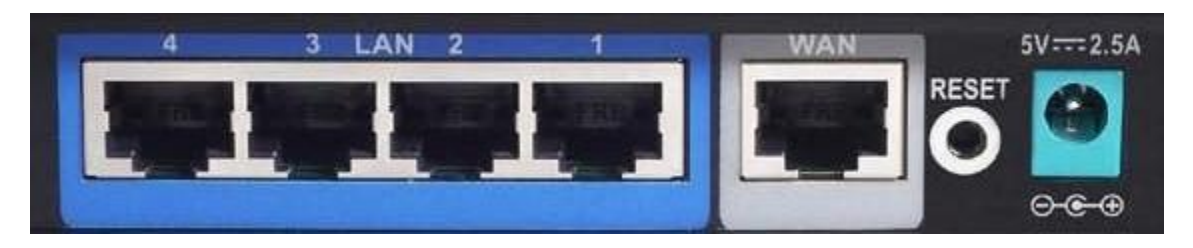

- Unplug the power to the DSL modem and shut down the computer
- Take the cable out of the existing computer and plug it into the WAN port on the router.
- Take the cable that came with your router and plug it into the computer and one of the LAN ports (numbered) of the router.
- Power up the modem, wait 30 seconds, power up the router, wait 30 seconds then turn on your computer.
- Open Internet Explorer. You should now be connected to the Internet. NOTE: It is very important to use wireless security to avoid access to your network and someone hijacking your Internet connection. If someone uses your connection, you are responsible for their actions.
- Log into your router to setup your security settings, type in the address line 192.168.0.1 and hit enter.

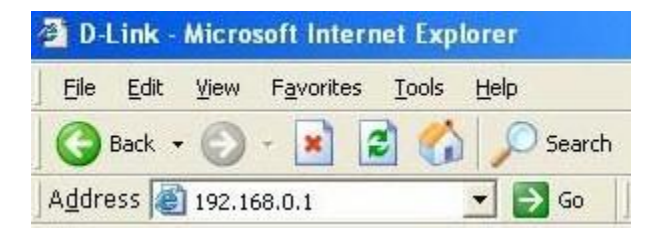

- You will see a log in screen for the router. The default log in is Username: admin Password: (leave blank). Click OK.
- Once logged into the router, click "Wireless".
- Click "Wireless Security" to set up your security settings.

Do not operate your router without implementing wireless security. You may find out more about wireless network security by <u>clicking here</u>. You may also consult your router documentation located on your CD.